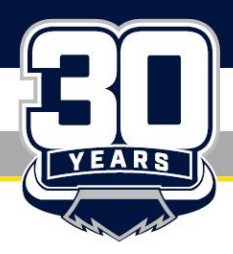

COWBOYS RUGBY LEAGUE FOOTBALL LTD ABN 28 060 382 961 Hutchinson Builders Centre, 26 Graham Murray Place, Railway Estate Qld 4810 | PO Box 1411, Townsville Qld 4810 T 1300 462 692 | E cowboys@cowboys.com.au | cowboys.com.au

# Game & Seat Selection

# **Reserved Seat**

Game and seat selections are subject to availability, and we may not be able to accommodate your request for popular games.

Your tickets will be allocated in your selected grandstand. If you have multiple account ID's, you will need to log into each account to select seats and print. If your accounts are linked, please refer to the top right-hand corner drop down box to switch through accounts and select games and seats.

Flexi 4 – 1 reserved seat to any 4 home games across the 2025 NRL Cowboys regular season home games.

**Flexi 10** – 10 reserved seating tickets for use across the 2025 NRL Cowboys regular season home games. A maximum of four tickets can be redeemed for any one game.

**Flexi 20** – 20 reserved seating tickets for use across the 2025 NRL Cowboys regular season home games. A maximum of six tickets can be redeemed for any one game.

If you are having trouble with redeeming your tickets, please contact the membership team on 1300 462 692 opt 1 or email <u>membership@cowboys.com.au</u>.

## How to select your game and seating

- 1. Log-in to your MyCowboys Account
- 2. Once logged-in, click 'My Events' in the top left banner and then select 'exchange for game choice' to show your ticket redemptions.

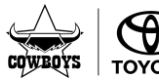

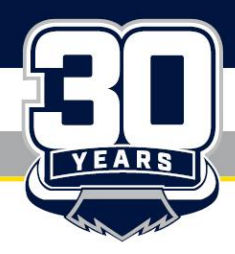

COWBOYS RUGBY LEAGUE FOOTBALL LTD ABN 28 060 382 961

Hutchinson Builders Centre, 26 Graham Murray Place, Railway Estate Qld 4810 | PO Box 1411, Townsville Qld 4810 T 1300 462 692 | E cowboys@cowboys.com.au | cowboys.com.au

| <b>*</b> | Invoices | My Events | Contact Us Page                                                                                                 | How To Guides $\lor$ Packages $\lor$                                                                            | Р                  |
|----------|----------|-----------|----------------------------------------------------------------------------------------------------|----------------------------------------------------------------------------------------------------|--------------------|
|          |          | COWEOYS   |                                                                                                    | Cowboys v Dragons<br>首 Fri • Jul 25, 2025 • 06:00 PM<br>③ RAILWAY ESTATE, QLD — QLD Country Bank Stadium        | View Event Details |
|          |          | COVIEOYS  | KNIGHTS                                                                                                    | Cowboys v Knights                                                                                               | View Event Details |
|          |          | COVIEOVS  | Karaka Karaka Karaka Karaka Karaka Karaka Karaka Karaka Karaka Karaka Karaka Karaka Karaka Karaka Karaka Karaka | Cowboys v Broncos                                                                                               | View Event Details |
|          |          |           |                                                                                                    | Exchange for Game Choice <sup>[1]</sup> TBC • TBC <sup>[2]</sup> RAILWAY ESTATE, QLD — QLD Country Bank Stadium | View Event Details |

3. In the right-hand corner select 'Exchange'.

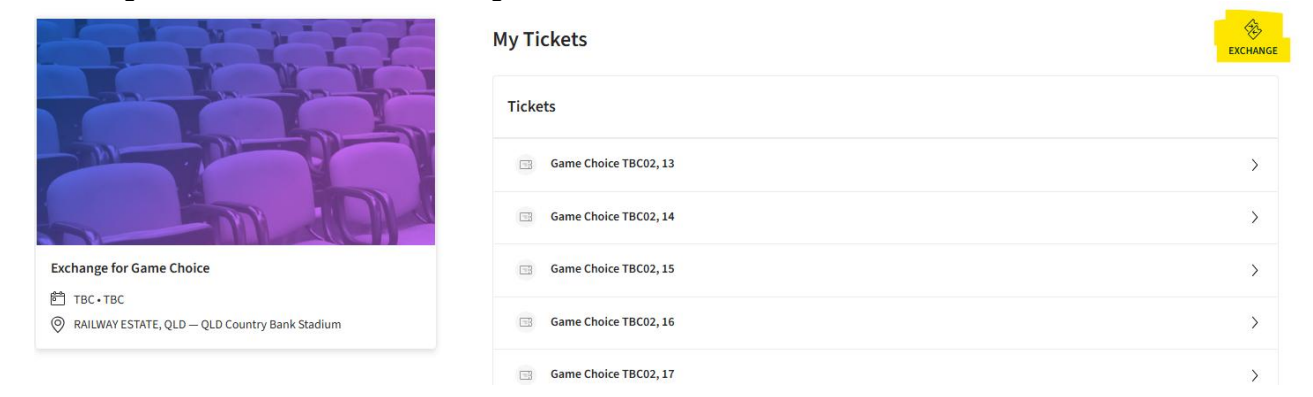

4. Once the next page loads, select the number of seats you are redeeming by ticking the relevant boxes. Once this is done click 'Continue' at the bottom of the page. Please note, if you select over the maximum number of tickets per game for your chosen package these will be released from your account and you may forgo future game selections.

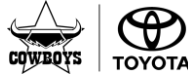

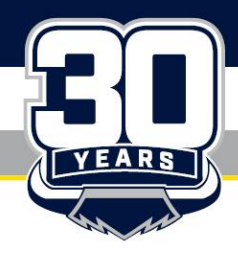

COWBOYS RUGBY LEAGUE FOOTBALL LTD ABN 28 060 382 961

Hutchinson Builders Centre, 26 Graham Murray Place, Railway Estate Qld 4810 | PO Box 1411, Townsville Qld 4810 T 1300 462 692 | E cowboys@cowboys.com.au | cowboys.com.au

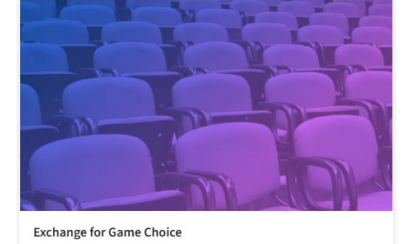

RAILWAY ESTATE, QLD – QLD Country Bank Stadium

TBC • TBC

#### **Exchange Tickets**

Select the tickets for this event that you would like to exchange. Once selected, click Next to view the available events

| lickets               |  |  |
|-----------------------|--|--|
| Selected (2 of 8)     |  |  |
| Game Choice TBC02, 13 |  |  |
| Game Choice TBC02, 14 |  |  |
| Game Choice TBC02, 15 |  |  |
| Game Choice TBC02, 16 |  |  |
| Game Choice TBC02, 17 |  |  |
| Game Choice TBC02, 18 |  |  |
| Game Choice TBC02, 19 |  |  |
| Game Choice TBC02, 20 |  |  |
|                       |  |  |

#### 5. Select the first game you would like to attend.

#### Exchange Tickets

Listed below are the events you are eligible to exchange into. Select the event to continue to select your seats. To edit the tickets you are exchanging, click Edit. Available Events Sort By: Event Date v Cowboys v Sharks Select Event 🚰 Sat • Mar 15, 2025 • 04:30 PM ◎ RAILWAY ESTATE, QLD – QLD Country Bank Stadium Exchange for Game Choice ₱ твс∙твс Cowboys v Raiders Select Event RAILWAY ESTATE, QLD – QLD Country Bank Stadium 💼 Sat • Mar 29, 2025 • 04:30 PM TICKETS SELECTED FOR EXCHANGE ℓ EDIT RAILWAY ESTATE, QLD — QLD Country Bank Stadium 0 🖂 Game Choice TBC02, 13 0 Game Choice TBC02, 14 Cowboys v Titans Select Event

6. The stadium map will show all available bays/seats in blue. Please select the bay and seat/s you wish to sit in and then click the shopping cart in the top right-hand corner and select 'Continue'.

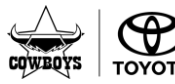

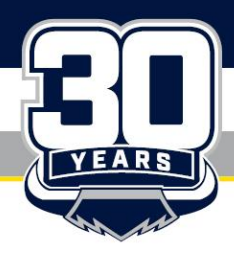

#### **NORTH QUEENSLAND TOYOTA COWBOYS** COWBOYS RUGBY LEAGUE FOOTBALL LTD ABN 28 060 382 961 Hutchinson Builders Centre, 26 Graham Murray Place, Railway Estate Qld 4810 | PO Box 1411, Townsville Qld 4810

T 1300 462 692 | E cowboys@cowboys.com.au | cowboys.com.au

0 😓 ISM I North C 🚔 Ride With Us - Mem... 😤 Sign In | MyCowboys 🚦 KORE 🚺 Ticketmaster AU 💿 Typeforms 🐱 Stadium Map | Que... 🌔 TM1 🕒 Seed Lists 🥘 TLA WebInt erface 📫 mlinc 3.0 🕒 Qu Contact Us Page How To Guides  $\vee$ Packa onal Account ① 08:41 left to select seats Cart Qty - 2 + 3 Cowboys v Sharks Û 120 120 Sat • Mar 15, 2025 • 04:30 PM
QLD Country Bank Stadium 120 Bay 227, Row U, 23 - 24 Adult: Flexi: 2 AUD0.00 AUD0.00 Total Amount • Available Seats . 228 227 226 225 NORTH QUEENSLAND TOYOTA COWBOYS PRIVACY POLICY // TICKETMASTER PRIVACY POLICY // COOKIE PREFERENCES // TERMS OF USE // COOKIE POLICY © 1999-2025 Ticketmaster. All rights reser

7. Please review your game and seat selection and click 'Submit'.

#### Review the details of your exchange

| Below is a final review of your exchange. Please review the ticket details of your exchanged event a<br>Once you review, click Submit. | and new event as well as the cost summary.                                                  |                                              |
|----------------------------------------------------------------------------------------------------|---------------------------------------------------------------------------------------------|----------------------------------------------|
| New Event                                                                                                    | Cost of New Seats:<br><i>L</i> Edit Bay 227, Row U, Seat 23                                 | AUD 0.00<br>AUD 0.00                         |
| Cowboys v Sharks<br>QTY: 2 Tickets<br>Times Sat • Mar 15, 2025 • 04:30 PM<br>© QLD Country Bank Stadium                                | Bay 227, Row U, Seat 24<br>Applied Credits:<br>Total cost of new seats:<br>Applied Credits: | AUD 0.00<br>AUD 0.00<br>AUD 0.00<br>AUD 0.00 |
| New Tickets                                                                                                    | Total Amount Due:                                                                           | AUD 0.00                                     |
| Event selected for Exchange<br>Exchange for Game Choice<br>QTV: 2 Tickets<br>Date: TBC • Time: TBC<br>@ QLD Country Bank Stadium       | Edit Tote: Review your selections exchanged until you click sub Subr                        | , your current seats won't be<br>mit.        |
| Tickets Selected for Exchange                                                                                                    |                                                                                             |                                              |

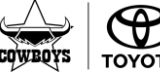

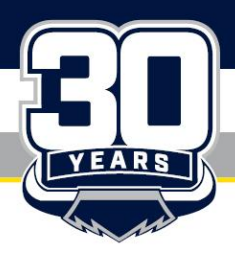

COWBO'S RUGBY LEAGUE FOOTBALL LTD ABN 28 060 382 961 Hutchinson Builders Centre, 26 Graham Murray Place, Railway Estate Qld 4810 | PO Box 1411, Townsville Qld 4810 T 1300 462 692 | E cowboys@cowboys.com.au | cowboys.com.au

8. A final summary will pop-up, if you are happy with the details accept the terms and conditions and click 'Place Order'.

| <b>Complete the checkout steps and submit your payment</b><br>Below are the steps you will need to complete in order to submit your payment. On the right rail, your summary will automatically<br>update based on the options you select under each step. Once you complete each step, click "Submit". | Order Summary<br>I accept the Terms and Conditions      | AUD 0.00 🗸 |
|----------------------------------------------------------------------------------------------------|---------------------------------------------------------|------------|
| Delivery & Shipping 😔                                                                                                    | Place Order                                             |            |
| Cowboys v Sharks: Print@Home ~                                                                                                    | Cart items                                              |            |
|                                                                                                    | 2 Items Summary                                         | AUD 0.00   |
| Payments 📀                                                                                                    | Cowboys v Sharks<br>Bay 227, Row U, Seat 23<br>AUD 0.00 | Ū          |
| Payment Not Required Since your balance is \$0, you do not need to select a Payment Option or Payment Method. Click Submit below to complete your order.                                                                                                    | Cowboys v Sharks<br>Bay 227, Row U, Seat 24<br>AUD 0.00 | ŵ          |
|                                                                                                    | Total Value                                             | AUD 0.00   |

9. The next page displays the order confirmation, an email with the same details will also be sent to you. To select your additional games, click 'Go Back to My Events' and repeat the above steps.

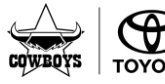

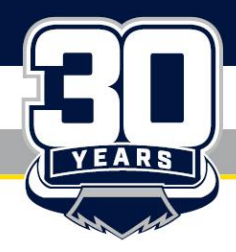

COWBOYS RUGBY LEAGUE FOOTBALL LTD ABN 28 060 382 961 Hutchinson Builders Centre, 26 Graham Murray Place, Railway Estate Qld 4810 | PO Box 1411, Townsville Qld 4810 T 1300 462 692 | E cowboys@cowboys.com.au | cowboys.com.au

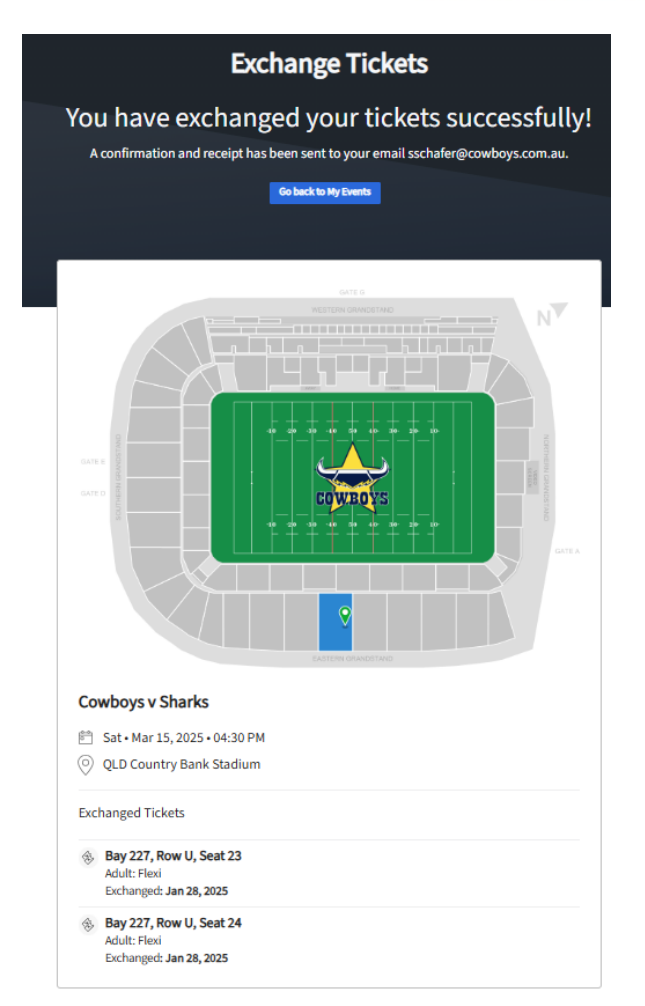

# **Downloading Tickets**

## Downloading tickets to your mobile

- 1. Log into your MyCowboys account on your mobile device.
- 2. In the top left hand corner click on the 3 lines and go to 'My Events'.

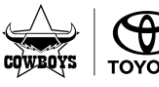

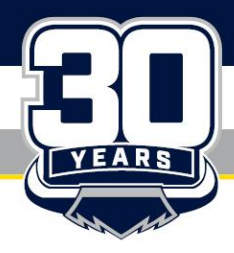

COWBO'S RUGBY LEAGUE FOOTBALL LTD ABN 28 060 382 961 Hutchinson Builders Centre, 26 Graham Murray Place, Railway Estate Qld 4810 | PO Box 1411, Townsville Qld 4810 T 1300 462 692 | E cowboys@cowboys.com.au | cowboys.com.au

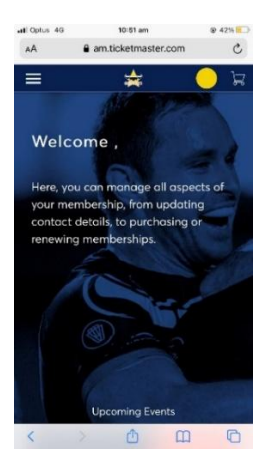

3. Select the game you wish to save tickets for and click on the seats you want to download and save.

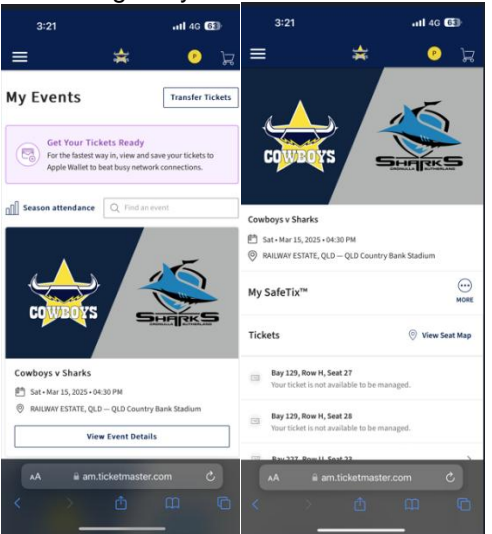

4. Add your ticket/s to your mobile wallet to beat the slow wifi on game day. Please be aware screenshots will not get you in at the gates.

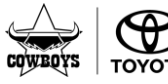

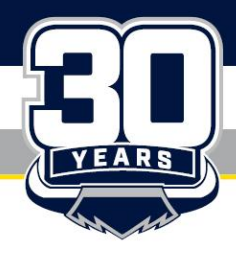

COWBOYS RUGBY LEAGUE FOOTBALL LTD ABN 28 060 382 961 Hutchinson Builders Centre, 26 Graham Murray Place, Railway Estate Qld 4810 | PO Box 1411, Townsville Qld 4810 T 1300 462 692 | E cowboys@cowboys.com.au | cowboys.com.au

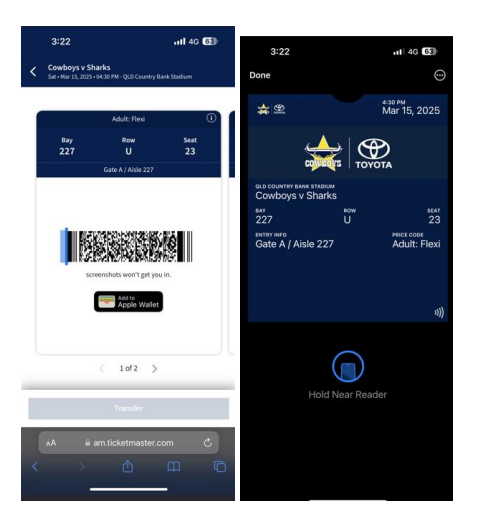

## How to download and print your seats via desktop

- 1. Log-in to your MyCowboys account <a href="https://am.ticketmaster.com/nqcowboys/#/">https://am.ticketmaster.com/nqcowboys/#/</a>
- 2. Once logged-in, the home screen will display the first 3 home games. To view all home games click '*My Events*' in the top left banner and select the game you would like to print tickets for. Please note you can only print tickets for one game at a time.

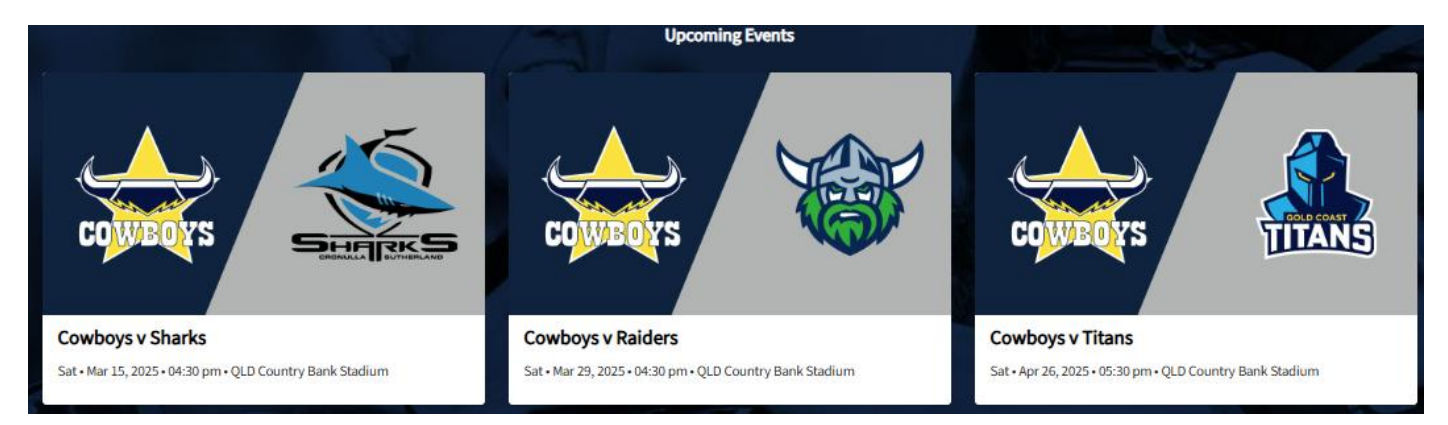

3. All tickets linked to your account will be displayed. Click '*Print'* and select the seats you would like to print by ticking the relevant boxes. Once this is done click '*Continue'* at the bottom of the page.

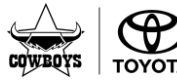

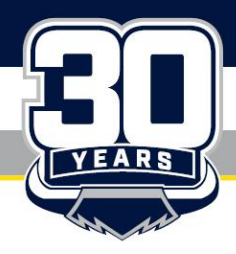

COWBOYS RUGBY LEAGUE FOOTBALL LTD ABN 28 060 382 961

Hutchinson Builders Centre, 26 Graham Murray Place, Railway Estate Qld 4810 | PO Box 1411, Townsville Qld 4810 T 1300 462 692 | E cowboys@cowboys.com.au | cowboys.com.au

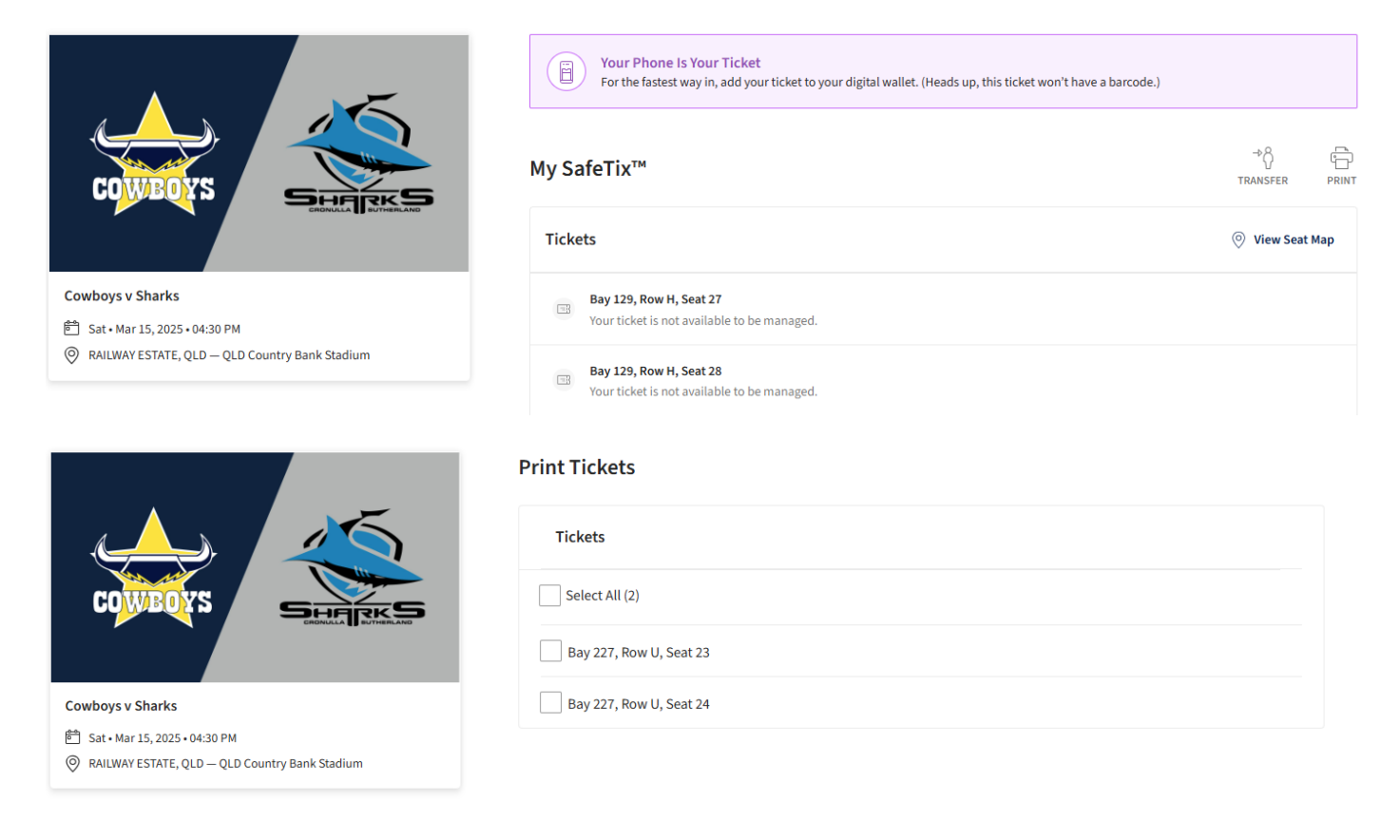

4. If your tickets have been lost or stolen, please tick the box to generate a new barcode on your ticket, if not please leave it blank and click *'Print'*.

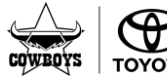

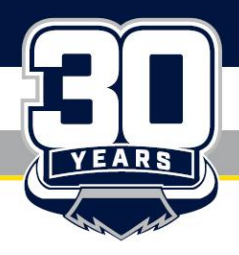

COWBO'S RUGBY LEAGUE FOOTBALL LTD ABN 28 060 382 961 Hutchinson Builders Centre, 26 Graham Murray Place, Railway Estate Qld 4810 | PO Box 1411, Townsville Qld 4810 T 1300 462 692 | E cowboys@cowboys.com.au | cowboys.com.au

| <                | PRINT TICKETS                                                                                                    | × |  |  |  |
|------------------|----------------------------------------------------------------------------------------------------|---|--|--|--|
| Cowboys v Sharks |                                                                                                    |   |  |  |  |
|                  | Bay 227   Row U   Seat 23                                                                                                    |   |  |  |  |
|                  | Bay 227   Row U   Seat 24                                                                                                    |   |  |  |  |
|                  | Select this box ONLY if your tickets were lost or stolen. If selected, a new barcode will be generated and your previously printed or issued tickets will not get you into the venue. |   |  |  |  |
|                  | Print                                                                                                    |   |  |  |  |

5. Your tickets may take a few moments to download. If you have any popup blockers enabled on your device, please disable these to download your tickets.

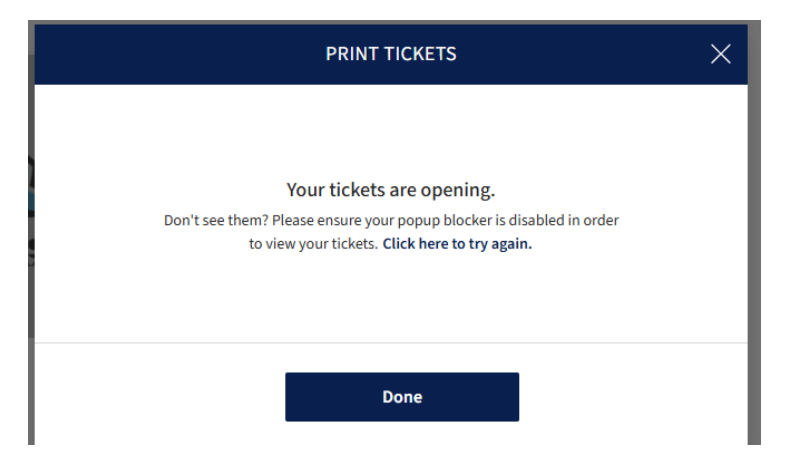

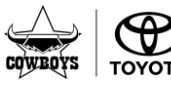

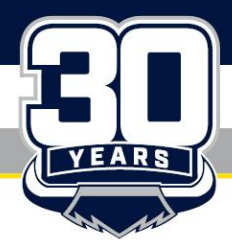

#### NORTH QUEENSLAND TOYOTA COWBOYS COWBOYS RUGBY LEAGUE FOOTBALL LTD ABN 28 060 382 961

Hutchinson Builders Centre, 26 Graham Murray Place, Railway Estate Qld 4810 | PO Box 1411, Townsville Qld 4810 T 1300 462 692 | E cowboys@cowboys.com.au | cowboys.com.au

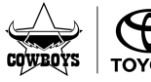